## <u>PowerPoint2019 入門コース 正誤表</u>

| 訂正箇所          | 誤                                                                                                    | E                                                                                                    |
|---------------|----------------------------------------------------------------------------------------------------|----------------------------------------------------------------------------------------------------|
| 全体            | テキスト内で「文書」と表記。                                                                                                    | 「スライド」「プレゼンテーション」「ファイル」などの<br>表記に訂正しました。                                                                                                    |
| 第1部 1-8 確認テスト | (1問目 質問)<br>「~、白紙のスライド1枚が表示される。」<br>(1問目 解説)<br>「~、タイトルスライド1枚が表示されます。」                                                               | <ul> <li>(1問目 質問)</li> <li>「~、デザインテンプレートを使ったスライドが表示される。」</li> <li>(1問目 解説)</li> <li>「~、新しい空白のスライドが表示されます」</li> </ul>                                                                            |
| 第1部 2-7 確認テスト | (2問目 質問)<br>「[表示]タブの[スライド一覧]タブをクリックすると、<br>全スライドのサムネイルが一覧表示される。」<br>(2問目 解説)<br>「[表示]タブの[スライド一覧]タブをクリックすると、<br>全スライドのサムネイルが一覧表示される。」 | <ul> <li>(2問目 質問)</li> <li>「テキストボックスの箇条書きの中で、リストのレベルを下げるには[インデントを増やす]アイコンをクリックする。」</li> <li>(2問目 解説)</li> <li>「箇条書きの中でリストのレベルを下げるには[インデントを増やす]をクリックし、元のレベルに戻すには[インデントを減らす]をクリックします。」</li> </ul> |
| 第1部 4-7 グラフ   | 「[集合横棒] を選択して~」                                                                                                    | 「[集合 <mark>縦</mark> 棒] を選択して〜」                                                                                                    |
| 第2部第1章 課題1    | 「下記のスライドを参考にして個人情報保護法につい<br>てまとめたスライドを作成しなさい。」                                                                                       | 「下記のスライドを参考にして自己紹介についてまと<br>めたスライドを作成しなさい。」<br>他、文章を追加しました。                                                                                                    |

2024年9月 日本データパシフィック(株)

| 第2部第2章 課題2 | 「第1部第3章のドリル1を参照してください。」        | 「第1部4-8節を参照してください。」            |
|------------|--------------------------------|--------------------------------|
| 修了テスト1     | PowerPoint でビデオを作成することができる。    | PowerPoint のスライドをビデオとしてファイルをエク |
| 問 9 問題文    |                                | スポートすることはできない。                 |
| 修了テスト1     | PowerPoint でビデオの作成はできません。フェードイ | PowerPoint でスライドをビデオとしてエクスポートす |
| 問 9 解説     | ン/フェードアウトは設定できます。[ESC] キーを押す   | ることができます。フェードイン/フェードアウトは設      |
|            | か [一時停止] ボタンをクリックすると、ビデオはその    | 定できます。[ESC] キーを押すか [一時停止] ボタンを |
|            | 時点で一時停止します。                    | クリックすると、ビデオはその時点で一時停止します。      |
| 修了テスト 2    | 解答2                            | 解答 3                           |
| 問 5 解答     |                                |                                |
|            |                                |                                |

※その他、全体的に誤字脱字を修正しました。